# DISCHARGER'S GUIDE TO THE STORM WATER MULTIPLE APPLICATION AND REPORT TRACKING SYSTEM (SMARTS) DATABASE

# **MANAGING AND LINKING USERS**

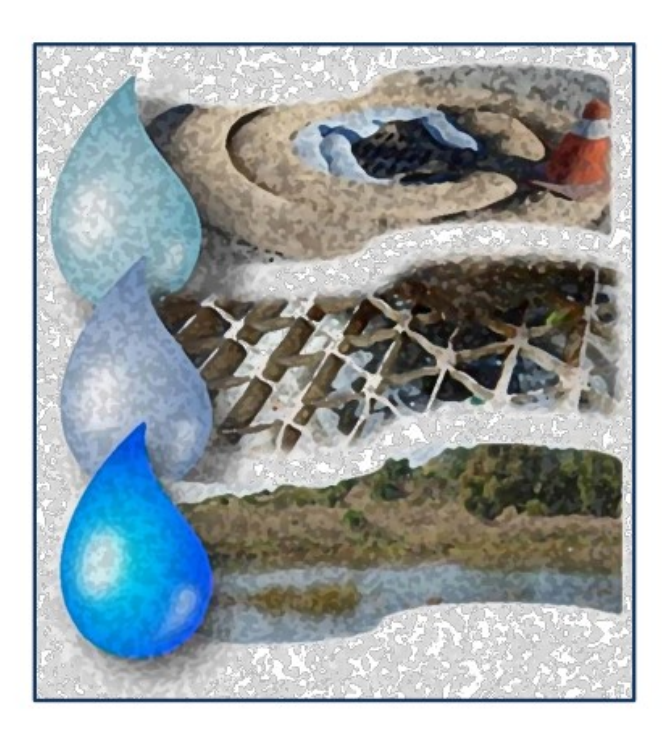

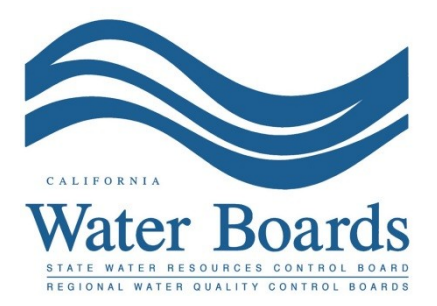

Last Revised: March 2025

# **SMARTS Managing and Linking Users Steps**

The State Water Board's Stormwater Multiple Application and Report Tracking System (SMARTS) was designed to allow the Legally Responsible Person (LRP) to link additional users to assist in managing new and existing organization and application records. The LRP may link additional persons as Duly Authorized Representatives (DARs) and/or Data Entry Persons (DEPs). The system also allows the LRP to link up to two additional LRPs per organization.

The LRP may manage multiple organizations under one user account allowing additional flexibility when linking DARs or DEPs to different organizations and applications. An LRP with multiple organizations may link DARs or DEPs to one, some, or all organizations. Once a DAR and/or DEP is linked, they may start new applications or access existing records previously created. DARs are authorized to certify and submit reports on behalf of the LRP. DEPs may only enter and save data but do not have certification rights. DARs are authorized to link DEPs but cannot link other DARs.

Numbers 1 to 11 describe the process to link a person for the first time. Numbers 12 to 18 describe how to manage an existing linked user.

1. Log into <u>SMARTS</u> (<u>https://smarts.waterboards.ca.gov</u>).

Browser Requirements: SMARTS best works with Google Chrome or Microsoft Edge. Use of other browsers may cause unexpected errors.

| <i>Ch</i> ov <b>n</b> f ¥ 8+ ⊠                     |                    |                        | About Us Contact Us Contact Us 🗘 Settings                                                   |  |
|----------------------------------------------------|--------------------|------------------------|---------------------------------------------------------------------------------------------|--|
| WATER BOARDS<br>State Water Beautree Control Board | Board Programs D   | brinking Water Quality | Water Rights Notices Water Boards Search                                                    |  |
| Stormwater Multiple A                              | pplication and Rep | ort Tracking Syste     | SMARTS LOGIN<br>User ID:<br>Password:<br>Login Create Account<br>Errort User ID or Password |  |
| Public User Menu                                   | Permit FAQs        | SMARTS<br>Resources    | Email SMARTS Help                                                                           |  |

2. From the main menu, select "Account Management".

| Stormwater Multiple Application and Report Tracking System                                                                                                    | To Boards CalEPA Converting Cov Q You are logged in as Matthew Shimizu. If this account does not belong to you, please log out.                               |
|----------------------------------------------------------------------------------------------------|----------------------------------------------------------------------------------------------------|
| Start a New Application  V Active Applications File Reports                                                                                                    | Account Management Document Ready for Certification                                                                                                    |
| Pending Applications                                                                                                    | Submitted Applications                                                                                                    |
| View and continue applications that are in progress or have been returned.                                                                                              | Manage active and terminated applications processed by the State Water<br>Board.                                                                              |
|                                                                                                    | (Submit a Change of Information, amend a Stormwater Pollution Prevention Plan, convert<br>to a No Exposure Certification, view inspections and reports, etc.) |
| Documents Ready for Certification                                                                                                    | File Reports                                                                                                    |
| For the Legally Responsible Person and Duly Authorized<br>Representative(s):<br>View, certify, and submit documents to the State Water Board.                           | View previously submitted reports and submit new reports to ensure permit compliance.                                                                         |
| Account Management<br>Perform administrative tasks associated with your account.                                                                                        | Recertify Existing Application<br>Recertify an annual No Exposure Certification or coverage under a reissued                                                  |
| (Update organization info, manage Legatly Responsible Person, manage linked users,<br>manage Compliance Groups, view outstanding invoices, self-certify as a QSD, etc.) | General Permit.                                                                                                    |
| © 2022 State of California. Con                                                                                                    | ditions of Use Privacy Policy                                                                                                    |

3. Select "Manage Linked Users".

| Stormwater Multiple Application and Report Tracking System                                                                                                    | Soards Calebra Documental Coord Coord Coor |  |  |  |  |  |
|----------------------------------------------------------------------------------------------------|----------------------------------------------------------------------------------------------------|--|--|--|--|--|
| Start a New Application  V Active Applications File Reports                                                                                                    | Account Management Recertify Existing Applications Document Ready for Certification                                                                                                    |  |  |  |  |  |
| Home > Account Management                                                                                                    |                                                                                                    |  |  |  |  |  |
| Replace a Legally Responsible Person for an Organization. Must have the Secret Code Number issued by the Stormwater Help Desk to complete the process.       Manage Linked Users |                                                                                                    |  |  |  |  |  |
| View Outstanding Invoices                                                                                                    | CBPELSG QSD/QSP                                                                                                    |  |  |  |  |  |
| List of Outstanding Invoices for applications linked to your user account.                                                                                                    | Professional civil engineers, geologists, and engineering geologists licensed<br>through the California Board of Professional Engineers, Land Surveyors and<br>Geologists self-certify as a Qualified SWPPP Developer/Qualified SWPPP<br>Practitioner.                                                                                                    |  |  |  |  |  |
| Compliance Groups                                                                                                    | Update Organization Name/Address                                                                                                    |  |  |  |  |  |
| Create, Edit, and Manage Compliance Groups for the Stormwater Industrial<br>General Permit.                                                                                      | Request to change the Organization Name or Address.                                                                                                    |  |  |  |  |  |
| © 2022 State of California. Condi                                                                                                    | tions of Use Privacy Policy                                                                                                    |  |  |  |  |  |

4. The Managed Linked User screen displays SMARTS users currently associated with an organization(s) or function to "Add New Linked Users".

To modify previously linked SMARTS users, go to number 12 in this guide.

To link a new SMARTS user, select "Add New Linked User".

| Stormwater Multiple Application and Report Tracking S                         | ystem<br>Water Boards<br>CalEPPA<br>Value Converse of Converse of Convers |
|-------------------------------------------------------------------------------|----------------------------------------------------------------------------------------------------|
| Start a New Application                                                       | Account Management Recertify Existing Applications Documents Ready for Certification                                                                                                    |
| Home > Account Management > Manage Linked Users                               |                                                                                                    |
| Managed Linked Users                                                          |                                                                                                    |
| This page allows you to manage users associated with your organization(s) and | d applications. Click on the Account ID to modify the person's access to your records. To add new user, click on the                                                                                                    |
| Link New User button.                                                         |                                                                                                    |
| Add New Linked User                                                           |                                                                                                    |
| Account ID                                                                    | Name 🌣                                                                                                    |
|                                                                               |                                                                                                    |
| 716615                                                                        | Afrooz, Nabiul                                                                                                    |
| 370406                                                                        | Brenner, Alicia                                                                                                    |
| 801289                                                                        | Brink, Micheal                                                                                                    |
| 825890                                                                        | Carrillo, Gilbert                                                                                                    |
| <u>675713</u>                                                                 | Carrington, Elizabeth                                                                                                    |
| <u>636911</u>                                                                 | Consultant 2, Frog                                                                                                    |

5. Enter the last name and email address of the SMARTS to link to the organization(s) and select "Search".

| Stormwater Multiple Application              | on and Report Tracking System              | Water Boards                          | COV Q You are logged in account does not i | as Matthew Shimizu. If this<br>belong to you, please log out. |
|----------------------------------------------|--------------------------------------------|---------------------------------------|--------------------------------------------|---------------------------------------------------------------|
| Start a New Application                      | File Reports                               | Account Management                    | Recertify Existing Applications            | Documents Ready for Certification                             |
| Home > Account Management > Manage Link      | ed Users > Search                          |                                       |                                            |                                                               |
| Manage Linked User                           |                                            |                                       |                                            |                                                               |
| Step 1 of 4: Enter the search data of the pe | erson you would like to link to your organ | ization.                              |                                            |                                                               |
| Last Name :*                                 |                                            |                                       |                                            |                                                               |
| First Name :                                 |                                            |                                       |                                            |                                                               |
| Account ID:                                  |                                            |                                       |                                            |                                                               |
| E-IIIdil .                                   |                                            |                                       |                                            |                                                               |
| Questions. Contact the Stormwater Help Des   | k at stormwater@waterboards.ca.gov.        |                                       |                                            |                                                               |
|                                              | © 2022 State of Califor                    | nia. Conditions of Use Privacy Policy |                                            |                                                               |
|                                              |                                            |                                       |                                            |                                                               |

**NOTE**: If no results are displayed, verify the last name and email address are entered correctly (must match what is entered in SMARTS), or verify the person previously created a SMARTS user account.

6. Verify the user's information and select the "Account ID" to continue.

| Stormwater Multiple Application and Report Tracking System Water Boards Of CalEPA Contract System Contract Application and Report Tracking System System Water Boards |                                                                                                    |                                  |                            |         |              |      |                               |
|----------------------------------------------------------------------------------------------------|----------------------------------------------------------------------------------------------------|----------------------------------|----------------------------|---------|--------------|------|-------------------------------|
| Start a New Appl                                                                                                    | Start a New Application Start a New Applications File Reports Account Management Recertify Existing Applications Documents Ready for Certification |                                  |                            |         |              |      |                               |
| Home > Acco                                                                                                    | ount Management > Mana                                                                                                    | g <u>e Linked Users</u> > Search |                            |         |              |      |                               |
| Manage Links                                                                                                    | ed User                                                                                                    |                                  |                            |         |              |      |                               |
| Step 1 of 4: E                                                                                                    | inter the search data of                                                                                                    | the person you would lik         | ke to link to your organia | zation. |              |      |                               |
| Last Name :                                                                                                    | tester                                                                                                    | *                                |                            |         |              |      |                               |
| First Name :                                                                                                    | test                                                                                                    |                                  |                            |         |              |      |                               |
| Account ID:                                                                                                    |                                                                                                    |                                  |                            |         |              |      |                               |
| E-mail :                                                                                                    | stormwater@waterboard                                                                                                    | ds.c *                           |                            |         |              |      |                               |
| Search                                                                                                    |                                                                                                    |                                  |                            |         |              |      |                               |
|                                                                                                    | Account ID                                                                                                    |                                  | Name                       |         | Pt           | ione | Email                         |
| 652986                                                                                                    |                                                                                                    | Test Tester                      |                            |         | 916-341-5555 |      | stormwater@waterboards.ca.gov |
| Questions: Co                                                                                                    | broatents. Contact the Stormwater Help Desk at stormwater@waterboards.ca.gov.                                                                      |                                  |                            |         |              |      |                               |
|                                                                                                    | © 2022 State of California. Conditions of Use Privacy Policy                                                                                       |                                  |                            |         |              |      |                               |
|                                                                                                    |                                                                                                    |                                  |                            |         |              |      |                               |

7. Select the organization.

| Stormwater Multiple Application and Report Tracking System                    | Water Boards                        | CCOV Q You are logged in as Matthew Shim<br>account does not belong to you, plu | zu. If this<br>ase log out.     |                                   |
|-------------------------------------------------------------------------------|-------------------------------------|---------------------------------------------------------------------------------|---------------------------------|-----------------------------------|
| Start a New Application                                                       | File Reports                        | Account Management                                                              | Recertify Existing Applications | Documents Ready for Certification |
| Home > Account Management > Manage Linked Users > Search > Link Organization  |                                     |                                                                                 |                                 |                                   |
| Step 2 of 4: Select the organization record to link with the below person.    |                                     |                                                                                 |                                 |                                   |
| Name: Test Tester                                                             |                                     |                                                                                 |                                 |                                   |
| Account ID: 652986                                                            |                                     |                                                                                 |                                 |                                   |
| Business Name:                                                                |                                     |                                                                                 |                                 |                                   |
| Contact Phone: 916-341-5555                                                   |                                     |                                                                                 |                                 |                                   |
| Email: stormwater@waterboards.ca.gov                                          |                                     |                                                                                 |                                 |                                   |
| Organization Name: Select                                                     |                                     |                                                                                 |                                 |                                   |
| Go To Step 3                                                                  |                                     |                                                                                 |                                 |                                   |
| Questions: Contact the Stormwater Help Desk at stormwater@waterboards.ca.gov. |                                     |                                                                                 |                                 |                                   |
|                                                                               | © 2022 State of California. Conditi | ons of Use Privacy Policy                                                       |                                 |                                   |

**NOTE:** There may be duplicate organizations listed in the drop down. Each organization record may have different applications or WDID numbers associated. Select all applicable organization records to link.

8. Once the organization is chosen, select the applicable user role and select the "Go to Step 3" button.

| Stormwater Multiple Application and Report Tracking System                    | Water Boards Caleboards Revealed In a Matthew Shinks: If this second does not belong to you, please log out. |                                   |
|-------------------------------------------------------------------------------|----------------------------------------------------------------------------------------------------|-----------------------------------|
| Start a New Application                                                       | File Reports Account Management Recertify Existing Applications                                              | Documents Ready for Certification |
| Home > Account Management > Manage Linked Users > Search > Link Organization  |                                                                                                    |                                   |
| Step 2 of 4: Select the organization record to link with the below person.    |                                                                                                    |                                   |
|                                                                               |                                                                                                    |                                   |
| Name: Test Tester                                                             |                                                                                                    |                                   |
| Account ID: 652986                                                            |                                                                                                    |                                   |
| Business Name:                                                                |                                                                                                    |                                   |
| Contact Phone: 916-341-5555                                                   |                                                                                                    |                                   |
| Email: stormwater@waterboards.ca.gov                                          |                                                                                                    |                                   |
| Organization Name: [681563 - Test Org Role: Select                            |                                                                                                    |                                   |
| constigues Contact the Stormwater Help Desk at stormwater@waterboards.ca.gov. |                                                                                                    |                                   |
|                                                                               | © 2022 State of California. Conditions of Use Privacy Policy                                                 |                                   |

**NOTE**: The user role assigned in this step must match the role of the account that the SMARTS user created. If the User ID entered created a DEP account role, SMARTS only gives the option to link the user account as a DEP or Laboratory User; the account cannot be linked as a DAR or LRP.

A DAR role may not be delegated to a third party. If the person has a different email domain, the system gives an error message stopping the process. If the DAR is an employee of the company but with a different email domain, contact the Stormwater Help Desk to request linkage.

9. Link Application

There are two options to select – "Link Application" or "Link All Applications" described below.

#### • Link a Specific Application

Link a user to a specific application, activate the drop-down list "Application/WDID" to select the application/WDID. Click "Link Application". Repeat this action to link additional records from the drop-down list.

| Stormwater Multip                                                             | ole Application and F                                                               | Report Tracking Syste      | em Water Boards    | CallEPA<br>Catifornia Environmental<br>Protection Agency | CCOV Q You are logged in as account does not be | s Matthew Shimizu. If this<br>elong to you, please log out. |
|-------------------------------------------------------------------------------|-------------------------------------------------------------------------------------|----------------------------|--------------------|----------------------------------------------------------|-------------------------------------------------|-------------------------------------------------------------|
| Start a New Application                                                       | Active Applications                                                                 | File Reports               | Account Mana       | gement                                                   | Recertify Existing Applications                 | Documents Ready for Certification                           |
| Home > Account Management                                                     | t > Manage Linked Users >                                                           | Search > Link Organization | > Link Application |                                                          |                                                 |                                                             |
| Step 3 of 4: Select Applicat                                                  | Step 3 of 4: Select Application(s) to Link to Test Tester for the oganization: Test |                            |                    |                                                          |                                                 |                                                             |
| Application ID                                                                | WDID                                                                                | Operator & Address         | Facility & Address | Role                                                     | Update                                          | Delink                                                      |
| No records found.                                                             | No records found.                                                                   |                            |                    |                                                          |                                                 |                                                             |
| Application / WDID_564083V<br>Link Application Junk All Applications          |                                                                                     |                            |                    |                                                          |                                                 |                                                             |
| Go To Step 4                                                                  |                                                                                     |                            |                    |                                                          |                                                 |                                                             |
| Questions: Contact the Stormwater Help Desk at stormwater@waterboards.ca.gov. |                                                                                     |                            |                    |                                                          |                                                 |                                                             |
| © 2022 State of California. Conditions of Use Privacy Policy                  |                                                                                     |                            |                    |                                                          |                                                 |                                                             |
|                                                                               |                                                                                     |                            |                    |                                                          |                                                 |                                                             |

• Link All Applications

If multiple applications/WDIDs are listed in the drop-down list, click "Link All Applications" to add all records at once.

| Stormwater Multiple Application and Report Tracking System Water Boards CalEPA Water Boards Vot are logged in as Matthew Shimizu. If this account does not belong to you please log out. |                                                                                                 |                    |                    |         |                                 |                                   |
|----------------------------------------------------------------------------------------------------|-------------------------------------------------------------------------------------------------|--------------------|--------------------|---------|---------------------------------|-----------------------------------|
| Start a New Application                                                                                                    | <ul> <li>Active Applications</li> </ul>                                                         | File Reports       | Account Mana       | agement | Recertify Existing Applications | Documents Ready for Certification |
| Home > Account Managem                                                                                                    | Home > Account Management > Manage Linked Users > Search > Link Organization > Link Application |                    |                    |         |                                 |                                   |
| Step 3 of 4: Select Applic                                                                                                    | Step 3 of 4: Select Application(s) to Link to Test Tester for the oganization: Test             |                    |                    |         |                                 |                                   |
| Application ID                                                                                                    | WDID                                                                                            | Operator & Address | Facility & Address | Role    | Update                          | Delink                            |
| No records found.                                                                                                    | No records found.                                                                               |                    |                    |         |                                 |                                   |
| Application / WDID: Select                                                                                                    | ~                                                                                               |                    |                    |         |                                 |                                   |
| Link Application Link All Applications                                                                                                    |                                                                                                 |                    |                    |         |                                 |                                   |
| Go To Step 4                                                                                                    |                                                                                                 |                    |                    |         |                                 |                                   |
| Questions: Contact the Stormwater Help Desk at stormwater@waterboards.ca.gov.                                                                                                    |                                                                                                 |                    |                    |         |                                 |                                   |
| © 2022 State of California. Conditions of Use Privacy Policy                                                                                                    |                                                                                                 |                    |                    |         |                                 |                                   |

• Application/WDID(s) displayed in the table are now accessible by the linked user. If an incorrect Application/WDID number was added, select "Delink" on the right to remove the record.

| Stormwater Multiple Application and Report Tracking System 💥 Water Boards Of CalEPA Multiple Application and Report Tracking System                                                                                                    |                                                                                                    |                            |                    |      |        |        |
|----------------------------------------------------------------------------------------------------|----------------------------------------------------------------------------------------------------|----------------------------|--------------------|------|--------|--------|
| Start a New Application                                                                                                    | Start a New Application Active Applications File Reports Account Management Recertify Existing Applications Documents Ready for Certification |                            |                    |      |        |        |
| Home > Account Managemen                                                                                                    | nt > Manage Linked Users >                                                                                                    | Search > Link Organization | > Link Application |      |        |        |
| Step 3 of 4: Select Application(s) to Link to Test Tester for the oganization: Test                                                                                                    |                                                                                                    |                            |                    |      |        |        |
| Application ID                                                                                                    | WDID                                                                                                    | Operator & Address         | Facility & Address | Role | Update | Delink |
| 564083                                                                                                    | Test 555 I Street Sacramento CA     Data Entry Person ▼     Update       95820     Delink                                                     |                            |                    |      |        |        |
| Application / WDID.Select There are no applications to select. Please go to step 4. Link Application Link All Applications Go To Step 4 Quesnons: Contact the Stormwater Help Desk at stormwater@waterboards.ca.gov. © 2022 State of California. Conditions of Use Privacy Policy |                                                                                                    |                            |                    |      |        |        |
| © 2022 State of California. Conditions of Use Privacy Policy                                                                                                    |                                                                                                    |                            |                    |      |        |        |

After all applications/WDIDs are added, select "Go To Step 4" button.

10. Select to link the SMARTS user to any future application(s) started for the organization.

| Stormwater Multiple Application and Report 1                                         | Tracking System Water Boards CalEPA                   | COV Q You are logged in as Matthew Shimizu. If this account does not belong to you, please log out. |  |  |  |
|--------------------------------------------------------------------------------------|-------------------------------------------------------|----------------------------------------------------------------------------------------------------|--|--|--|
| Start a New Application                                                              | File Reports Account Management                       | Recertify Existing Applications Documents Ready for Certification                                   |  |  |  |
| Home > Account Management > Manage Linked Users > Search >                           | Link Organization > Link Application > Link to Future |                                                                                                    |  |  |  |
| Step 4 of 4: Select to automatically link to Test Tester to any future applications. |                                                       |                                                                                                    |  |  |  |
| Link All Future applications?                                                        | Organization Id                                       | Organization Name                                                                                   |  |  |  |
| Select V                                                                             | 679862                                                | Test                                                                                                |  |  |  |
| Add Another Orgranization Complete Linking User                                      |                                                       |                                                                                                    |  |  |  |
|                                                                                      |                                                       |                                                                                                    |  |  |  |

- Select "Yes" to automatically link the SMARTS user to any new applications started in the future. For LRPs or DARs, this will automatically be locked as "YES".
- Select "No" to only link the applications/WDIDs selected in Step 3. The user will not have access to any applications started in the future. The "No" option only applies to DEPs or Laboratory Users.

• If completed linking the SMARTS user to existing records, select "Complete Linking User".

| Stormwater Multiple Application and Report                                           | Tracking System Water Boards CalEPA                     | CCov Q You are logged in as Matthew Shimizu. If this account does not belong to you, please log out. |  |  |  |  |
|--------------------------------------------------------------------------------------|---------------------------------------------------------|----------------------------------------------------------------------------------------------------|--|--|--|--|
| Start a New Application                                                              | File Reports Account Management                         | Recertify Existing Applications Documents Ready for Certification                                    |  |  |  |  |
| Home > Account Management > Manage Linked Users > Search                             | > Link Organization > Link Application > Link to Future |                                                                                                    |  |  |  |  |
| Step 4 of 4: Select to automatically link to Test Tester to any future applications. |                                                         |                                                                                                    |  |  |  |  |
|                                                                                      |                                                         |                                                                                                    |  |  |  |  |
| Link All Future applications?                                                        | Organization Id                                         | Organization Name                                                                                    |  |  |  |  |
| Link All Future applications?                                                        | Organization Id<br>679862                               | Organization Name<br>Test                                                                            |  |  |  |  |

• To link additional organization records, select "Add Another Organization" and repeat the steps above.

| Stormwater Multiple Application and Report                      | Tracking System Water Boards CalEPA                                                  | CCov Q You are logged in as Matthew Shimizu. If this account does not belong to you, please log out. |  |  |  |  |  |
|-----------------------------------------------------------------|--------------------------------------------------------------------------------------|----------------------------------------------------------------------------------------------------|--|--|--|--|--|
| Start a New Application                                         | File Reports Account Management                                                      | Recertify Existing Applications Documents Ready for Certification                                    |  |  |  |  |  |
| Home > Account Management > Manage Linked Users > Search        | > Link Organization > Link Application > Link to Future                              |                                                                                                    |  |  |  |  |  |
| Step 4 of 4: Select to automatically link to Test Tester to any | Step 4 of 4: Select to automatically link to Test Tester to any future applications. |                                                                                                    |  |  |  |  |  |
| Link All Future applications?                                   | Organization Id                                                                      | Organization Name                                                                                    |  |  |  |  |  |
| Select V                                                        | 679862                                                                               | Test                                                                                                 |  |  |  |  |  |
| Add Another Orgranization Complete Linking User                 | © 2022 State of California. Conditions of Use Privacy Policy                         |                                                                                                    |  |  |  |  |  |

11. Once completed, the linked user displays in the list of "Managed Linked Users".

|   | Home > Account Management > Manage Linked Users                                       |                                                                                                |                 |  |  |  |  |  |
|---|---------------------------------------------------------------------------------------|------------------------------------------------------------------------------------------------|-----------------|--|--|--|--|--|
|   | Managed Linked Users                                                                  |                                                                                                |                 |  |  |  |  |  |
|   | This page allows you to manage users associated with your organization(s) and applica | ations. Click on the Account ID to modify the person's access to your records. To add new user | r, click on the |  |  |  |  |  |
|   | Link New User button.                                                                 |                                                                                                |                 |  |  |  |  |  |
|   | Add New Linked User                                                                   |                                                                                                |                 |  |  |  |  |  |
|   | Account ID Name 🗘                                                                     |                                                                                                |                 |  |  |  |  |  |
|   |                                                                                       |                                                                                                |                 |  |  |  |  |  |
| L | 716615                                                                                | Afrooz, Nabiul                                                                                 |                 |  |  |  |  |  |

12. To manage a user previously linked to an organization, select the person's "Account ID" to link or delink an organization, application, or update the account role.

| Home > Account Management > Manage Linked Users                                                                                                    |                |  |  |  |  |  |
|----------------------------------------------------------------------------------------------------|----------------|--|--|--|--|--|
| Managed Linked Users                                                                                                    |                |  |  |  |  |  |
| This page allows you to manage users associated with your organization(s) and applications. Click on the Account ID to modify the person's access to your records. To add new user, click on the Link New User button.  Add New Linked User |                |  |  |  |  |  |
| Account ID Name 🗘                                                                                                    |                |  |  |  |  |  |
|                                                                                                    |                |  |  |  |  |  |
| 718815                                                                                                    | Afrooz, Nabiul |  |  |  |  |  |

## 13. Update User Role

To update a users role for an organization, select the new role from the drop-down list and click "Update".

| The following organization(s) is/are linked to the above person. |                      |                     |                        |                               |               |        |  |
|------------------------------------------------------------------|----------------------|---------------------|------------------------|-------------------------------|---------------|--------|--|
| Organization ID                                                  | Organization Name    | non                 | Manage Applications    | Link All Future applications? | Update        | Delink |  |
| 610632                                                           | Test Owner Co        | Data Entry Person 🗸 | View/Link Applications | No                            | Update        | Delink |  |
| 654962                                                           | Agilent Technologies | Data Entry Person   | View/Link Applications | Yes                           | <u>Update</u> | Delink |  |
| 679862                                                           | Test                 | Data Entry Person 🗸 | View/Link Applications | No                            | <u>Update</u> | Delink |  |
| 681563                                                           | Test Org             | Data Entry Person 🗸 | View/Link Applications | No                            | <u>Update</u> | Delink |  |
|                                                                  |                      | - · · ·             |                        |                               |               |        |  |

# 14. Update Access to Future Applications

| The following organization(s) is/are linked to the above person. |                      |                     |                        |                               |               |               |  |
|------------------------------------------------------------------|----------------------|---------------------|------------------------|-------------------------------|---------------|---------------|--|
| Organization ID                                                  | Organization Name    | Role                | Manage Applications    | City All Future applications? | Update        | Delink        |  |
| 610632                                                           | Test Owner Co        | Data Entry Person 🗸 | View/Link Applications | No                            | Update        | <u>Delink</u> |  |
| 654962                                                           | Agilent Technologies | Data Entry Person 🗸 | View/Link Applications | Yes                           | <u>Update</u> | <u>Delink</u> |  |
| 679862                                                           | Test                 | Data Entry Person 🗸 | View/Link Applications | No                            | <u>Update</u> | <u>Delink</u> |  |
| 681563                                                           | Test Org             | Data Entry Person 🗸 | View/Link Applications | No                            | <u>Update</u> | Delink        |  |
|                                                                  |                      |                     |                        |                               |               |               |  |

Under the column "Link All Future Applications", click the "Yes" or "No" link<sup>1</sup>.

<sup>&</sup>lt;sup>1</sup> **NOTE:** You may only update this field if the user is linked to the organization as a DEP or Laboratory User.

#### 15. Delink an Organization

• To delink <u>all</u> organizations and applications the user, select the "Delink User Account" button.

**NOTE:** This button is only available when the individual performing the delinking has a higher user role. For example, an LRP can delink all user roles; a DAR can only delink DEPs and Lab Users; and DEPs cannot delink anyone.

| This page allows you to a | dd or remove organization(s) and/or application(s) associated with the following per | son. |
|---------------------------|--------------------------------------------------------------------------------------|------|
| Name:                     | Test Tester                                                                          |      |
| Account ID:               | 652986                                                                               |      |
| Business Name:            |                                                                                      |      |
| Contact Phone:            | 916-341-5555                                                                         |      |
| Email:                    | stormwater@waterboards.ca.gov                                                        |      |
| Delink User Account       |                                                                                      |      |
|                           |                                                                                      |      |

• To delink a <u>specific</u> organization and all assoicated applications or WDIDs, click the "Delink" link.

| The following organization(s) is/are linked to the above person. |                                                                              |                                                                                                    |                                                                                                    |                                                                                                    |                                                                                                    |  |  |
|------------------------------------------------------------------|------------------------------------------------------------------------------|----------------------------------------------------------------------------------------------------|----------------------------------------------------------------------------------------------------|----------------------------------------------------------------------------------------------------|----------------------------------------------------------------------------------------------------|--|--|
| Organization Name                                                | Role                                                                         | Manage Applications                                                                                                    | Link All Future applications?                                                                                                    | Update                                                                                                    | Delink                                                                                                    |  |  |
| Test Owner Co                                                    | Data Entry Person 🗸                                                          | View/Link Applications                                                                                                    | No                                                                                                    | <u>Update</u>                                                                                                    | <u>Delink</u>                                                                                                    |  |  |
| Agilent Technologies                                             | Data Entry Person 🗸                                                          | View/Link Applications                                                                                                    | Yes                                                                                                    | <u>Update</u>                                                                                                    | Demk                                                                                                    |  |  |
| Test                                                             | Data Entry Person 🗸                                                          | View/Link Applications                                                                                                    | No                                                                                                    | <u>Update</u>                                                                                                    | Delink                                                                                                    |  |  |
| Test Org                                                         | Data Entry Person 🗸                                                          | View/Link Applications                                                                                                    | No                                                                                                    | <u>Update</u>                                                                                                    | Delink                                                                                                    |  |  |
| Te<br>Al                                                         | Organization Name organization Name set Owner Co gilent Technologies set set | Organization Name     Role       Oata Entry Person ▼     Data Entry Person ▼       glient Technologies     Data Entry Person ▼       sst     Data Entry Person ▼       sst Org     Data Entry Person ▼ | Organization Name         Role         Manage Applications           bast Owner Co         Data Entry Person ▼         View/Link Applications           glent Technologies         Data Entry Person ▼         View/Link Applications           sat         Data Entry Person ▼         View/Link Applications           sat Org         Data Entry Person ▼         View/Link Applications | Organization Name         Role         Manage Applications         Link All Future applications?           bast Owner Co         Data Entry Person ▼         View/Link Applications         No           gilent Technologies         Data Entry Person ▼         View/Link Applications         Yes           sat         Data Entry Person ▼         View/Link Applications         No           sat         Data Entry Person ▼         View/Link Applications         No           satOrg         Data Entry Person ▼         View/Link Applications         No | Organization Name         Role         Manage Applications         Link All Future applications?         Update           Outpanization Name         Data Entry Person V         View/Link Applications         No         Update           gilent Technologies         Data Entry Person V         View/Link Applications         Yes         Update           sat         Data Entry Person V         View/Link Applications         No         Update           sat Org         Data Entry Person V         View/Link Applications         No         Update |  |  |

#### 16. Link an Organization

|   | Add User to an Organization                                                                                                    |
|---|----------------------------------------------------------------------------------------------------|
| < | To add an additional organization, select both the organization and the desired role from the drop down box and click the Link Organization button.<br>Organization Name: Select   Role:   Link Organization |

To link a new organization record, select the "Organization Name" and "Role" from the respective drop-downs and select the "Link Organization" button. The new organization is added to the table of linked organizations. Then, select the "View/Link Applications" button to select the individual application(s) to link.

#### 17. Link All Organizations

To link all organizations, select the "Role" from the respective drop-down and select the "Link All Organizations" button. The new organizations are added to the table of linked organizations. Then, select "View/Link Applications" button for each organization to select the individual application(s) to link.

**NOTE:** This function is only available if the individual performing the linking has the applicable user role permissions. For example, if the user is linked as an LRP to all organizations, this function will be available; however, if the user is linked to some organizations as an LRP, DAR, and DEP, this section will be unavailable, as DEPs do not have the rights to link anyone.

```
    Add User to All Organizations
    To add to all available organizations, select the desired role from the drop down box and click the Link All Organizations button.Role: Select 
    Link All Organizations
```

However, if the individual performing the linking does not have the applicable user role permissions, they will receive a red error message preventing them from linking the user to all organizations.

Add User to All Organizations

Cannot link all organizations due to organization role permissions!

# 18. Add or Remove Specific Applications

Locate the organization record the application or WDID is associated with. Select "View/Link Applications" to activate the applications/WDIDs table.

| The following organization(s) is/are linked to the above person. |                      |                     |                        |                               |               |               |  |
|------------------------------------------------------------------|----------------------|---------------------|------------------------|-------------------------------|---------------|---------------|--|
| Organization ID                                                  | Organization Name    | Role                | Managertyptications    | Link All Future applications? | Update        | Delink        |  |
| 610632                                                           | Test Owner Co        | Data Entry Person 🗸 | View/Link Applications | No                            | <u>Update</u> | <u>Delink</u> |  |
| 654962                                                           | Agilent Technologies | Data Entry Person 🗸 | View/Enx Appreations   | Yes                           | Update        | Delink        |  |
| 679862                                                           | Test                 | Data Entry Person 🗸 | View/Link Applications | No                            | <u>Update</u> | <u>Delink</u> |  |
| 681563                                                           | Test Org             | Data Entry Person 🗸 | View/Link Applications | No                            | <u>Update</u> | <u>Delink</u> |  |
|                                                                  |                      |                     |                        |                               |               |               |  |

• The selected organization is highlighted, and the table of linked applications displays.

| The following organization(ts) islate inked to the above person.                                                                                                    |                                                                                                    |                                 |                                |                                           |                               |              |               |               |
|----------------------------------------------------------------------------------------------------|----------------------------------------------------------------------------------------------------|---------------------------------|--------------------------------|-------------------------------------------|-------------------------------|--------------|---------------|---------------|
| Organization II                                                                                                    | O Orga                                                                                                    | anization Name                  | Role                           | Manage Applications                       | Link All Future applications? | Update       | Delini        | K             |
| 610632                                                                                                    | Test Owner Co                                                                                                    |                                 | Data Entry Person 🗸            | View/Link Applications                    | No                            | Update       | Delink        |               |
| 654962                                                                                                    | Agilent Technolo                                                                                                    | gies                            | Data Entry Person 💙            | View/Link Applications                    | Yes                           | Update       | <u>Delink</u> |               |
| 679862                                                                                                    | Test                                                                                                    |                                 | Data Entry Person 🗸            | View/Link Applications                    | No                            | Update       | Delink        |               |
| 681563                                                                                                    | Test Org                                                                                                    |                                 | Data Entry Person 🗙            | View/Link Applications                    | No                            | Update       | Delink        |               |
| To add an additional<br>Organization Name:<br>Link Organization                                                                                                    | To add an additional organization(s), select the record from the drop down box and click the Link Organization button. Organization Name: Select  Cink Organization Link All Organizations |                                 |                                |                                           |                               |              |               |               |
| The following applic<br>Application ID                                                                                                    | ation(s) is/are linked to<br>WDID                                                                                                    | Orest Owner Co<br>Operator & Ad | ldress                         | Facility & Address                        | Role                          |              | Update        | Delink        |
| 447782                                                                                                    | 8 30M2000252                                                                                                    | Test Owner Co                   | 3737 Main St Riverside CA 9250 | 1 Phase II Small MS4 CA -                 | Data En                       | try Person 🗸 | Update        | Delink        |
| 565966                                                                                                    |                                                                                                    | Test Owner Co                   | 3737 Main St Riverside CA 9250 | 1                                         | Data En                       | try Person 🗸 | Update        | Delink        |
| 568585                                                                                                    | 9 37C402691                                                                                                    | Test Owner Co                   | 3737 Main St Riverside CA 9250 | Test Linear NOI 1 123 Fake S<br>90001     | Street San Diego CA Data En   | try Person 🗸 | Update        | Delink        |
| 568636                                                                                                    |                                                                                                    | Test Owner Co                   | 3737 Main St Riverside CA 9250 | 1                                         | Data En                       | try Person 🗸 | Update        | Delink        |
| 568599                                                                                                    | 5S34W005870                                                                                                    | Test Owner Co                   | 3737 Main St Riverside CA 9250 | Test Linear Waiver 1 1 Fake 5<br>CA 95814 | Street Sacramento Data En     | try Person 🗸 | Update        | <u>Delink</u> |
| 568638                                                                                                    |                                                                                                    | Test Owner Co                   | 3737 Main St Riverside CA 9250 | 1 Test NONA 1 777 I Street Sa             | cramento CA 90001 Data En     | try Person 🗸 | Update        | Delink        |
| 568572                                                                                                    | 5S34C402688                                                                                                    | Test Owner Co                   | 3737 Main St Riverside CA 9250 | 1 Test 123 F Street Sacramente            | o CA 95814 Data En            | try Person 🗸 | Update        | Delink        |
| 566906                                                                                                    |                                                                                                    | Test Owner Co                   | 3737 Main St Riverside CA 9250 | 1 test test Acton CA 95487                | Data En                       | try Person 🗸 | Update        | Delink        |
| 568582                                                                                                    | 4 19W005869                                                                                                    | Test Owner Co                   | 3737 Main St Riverside CA 9250 | 1 Test 1 Test Street Los Angele           | s CA 90002 Data En            | try Person 🗸 | Update        | Delink        |
| 568216                                                                                                    |                                                                                                    | Test Owner Co                   | 3737 Main St Riverside CA 9250 | 1 sfdgagfd agfd Aberdeen CA 2             | 23432 Data En                 | try Person 🗸 | Update        | Delink        |
| To add an additional application(s) or WDID numbers, select the record from the drop down box and click the Link Application button. Application/WDID: Select  Ink Applications |                                                                                                    |                                 |                                |                                           |                               |              |               |               |

#### • Link Additional Applications

Using the drop-down list at the bottom of the page, select the applicable record and then click "Link Application". Repeat this process as applicable.

| To add an additional application(s) or WDID numbers, select the record from the drop down box and click the Link Application button |   |  |  |  |  |  |  |
|----------------------------------------------------------------------------------------------------|---|--|--|--|--|--|--|
| Application/WDID:Select                                                                                                    | ~ |  |  |  |  |  |  |
| Link Application Link All Applications                                                                                              |   |  |  |  |  |  |  |

The function to "Link All Applications" adds all applications/WDIDs in the drop down to the table of linked records. Click this button to link all applications associated with the selected organization.

| The following application(s) is/are linked to Test Owner Co |                                                                                                    |                                                  |                                                           |                     |               |               |  |  |  |  |  |  |
|-------------------------------------------------------------|----------------------------------------------------------------------------------------------------|--------------------------------------------------|-----------------------------------------------------------|---------------------|---------------|---------------|--|--|--|--|--|--|
| Application ID                                              | WDID                                                                                                    | Operator & Address                               | Facility & Address                                        | Role                | Update        | Delink        |  |  |  |  |  |  |
| 447782                                                      | 8 30M2000252                                                                                                    | Test Owner Co 3737 Main St Riverside<br>CA 92501 | Phase II Small MS4 CA -                                   | Data Entry Person 🗸 | Update        | Delink        |  |  |  |  |  |  |
| 565966                                                      |                                                                                                    | Test Owner Co 3737 Main St Riverside<br>CA 92501 |                                                           | Data Entry Person 🗸 | <u>Update</u> | <u>Delink</u> |  |  |  |  |  |  |
| 568585                                                      | 9 37C402691                                                                                                    | Test Owner Co 3737 Main St Riverside<br>CA 92501 | Test Linear NOI 1 123 Fake Street San<br>Diego CA 90001   | Data Entry Person 🗸 | <u>Update</u> | <u>Delink</u> |  |  |  |  |  |  |
| 568636                                                      |                                                                                                    | Test Owner Co 3737 Main St Riverside<br>CA 92501 |                                                           | Data Entry Person 🗸 | <u>Update</u> | <u>Delink</u> |  |  |  |  |  |  |
| 568599                                                      | 5S34W005870                                                                                                    | Test Owner Co 3737 Main St Riverside<br>CA 92501 | Test Linear Waiver 1 1 Fake Street<br>Sacramento CA 95814 | Data Entry Person 🗸 | <u>Update</u> | <u>Delink</u> |  |  |  |  |  |  |
| 568638                                                      |                                                                                                    | Test Owner Co 3737 Main St Riverside<br>CA 92501 | Test NONA 1 777 I Street Sacramento<br>CA 90001           | Data Entry Person 🗸 | <u>Update</u> | <u>Delink</u> |  |  |  |  |  |  |
| 568572                                                      | 5S34C402688                                                                                                    | Test Owner Co 3737 Main St Riverside<br>CA 92501 | Test 123 F Street Sacramento CA 95814                     | Data Entry Person 🗸 | <u>Update</u> | <u>Delink</u> |  |  |  |  |  |  |
| 566906                                                      |                                                                                                    | Test Owner Co 3737 Main St Riverside<br>CA 92501 | test test Acton CA 95487                                  | Data Entry Person 🗸 | <u>Update</u> | <u>Delink</u> |  |  |  |  |  |  |
| 568582                                                      | 4 19W005869                                                                                                    | Test Owner Co 3737 Main St Riverside<br>CA 92501 | Test 1 Test Street Los Angeles CA 90002                   | Data Entry Person 🗸 | <u>Update</u> | <u>Delink</u> |  |  |  |  |  |  |
| 568216                                                      |                                                                                                    | Test Owner Co 3737 Main St Riverside<br>CA 92501 | sfdgagfd agfd Aberdeen CA 23432                           | Data Entry Person 🗸 | <u>Update</u> | <u>Delink</u> |  |  |  |  |  |  |
| To add an additio                                           | To add an additional application(s) or WDID numbers, select the record from the drop down box and click the Link Application button. |                                                  |                                                           |                     |               |               |  |  |  |  |  |  |
| Application/WDID: 413987 Test - 1901   St - San Diego 🗸     |                                                                                                    |                                                  |                                                           |                     |               |               |  |  |  |  |  |  |
| Link Application Link All Applications                      |                                                                                                    |                                                  |                                                           |                     |               |               |  |  |  |  |  |  |

### • Remove Applications

To delink a specific application, select "Delink" on the right to remove the record. To delink all records, see #15 above to delink the organization record.

| The following application(s) is/are linked to Test Owner Co |              |                                                  |                                                           |                     |               |               |  |  |  |  |  |
|-------------------------------------------------------------|--------------|--------------------------------------------------|-----------------------------------------------------------|---------------------|---------------|---------------|--|--|--|--|--|
| Application ID                                              | WDID         | Operator & Address                               | Facility & Address                                        | Role                | Update        | Delink        |  |  |  |  |  |
| 447782                                                      | 8 30M2000252 | Test Owner Co 3737 Main St Riverside<br>CA 92501 | Phase II Small MS4 CA -                                   | Data Entry Person 🗸 | Update        | <u>Delink</u> |  |  |  |  |  |
| 565966                                                      |              | Test Owner Co 3737 Main St Riverside<br>CA 92501 |                                                           | Data Entry Person 🗸 | <u>Update</u> | <u>Delink</u> |  |  |  |  |  |
| 568585                                                      | 9 37C402691  | Test Owner Co 3737 Main St Riverside<br>CA 92501 | Test Linear NOI 1 123 Fake Street San<br>Diego CA 90001   | Data Entry Person 🗸 | <u>Update</u> | <u>Delink</u> |  |  |  |  |  |
| 568636                                                      |              | Test Owner Co 3737 Main St Riverside<br>CA 92501 |                                                           | Data Entry Person 🗸 | <u>Update</u> | <u>Delink</u> |  |  |  |  |  |
| 413987                                                      |              | Test Owner Co 3737 Main St Riverside<br>CA 92501 | Test 1001 I St San Diego CA 99999                         | Data Entry Person 🗸 | <u>Update</u> | <u>Delink</u> |  |  |  |  |  |
| 568599                                                      | 5S34W005870  | Test Owner Co 3737 Main St Riverside<br>CA 92501 | Test Linear Waiver 1 1 Fake Street<br>Sacramento CA 95814 | Data Entry Person 🗸 | <u>Update</u> | <u>Delink</u> |  |  |  |  |  |
| 568638                                                      |              | Test Owner Co 3737 Main St Riverside<br>CA 92501 | Test NONA 1 777 I Street Sacramento<br>CA 90001           | Data Entry Person 🗸 | Update        | <u>Delink</u> |  |  |  |  |  |
| 568572                                                      | 5S34C402688  | Test Owner Co 3737 Main St Riverside<br>CA 92501 | Test 123 F Street Sacramento CA 95814                     | Data Entry Person 🗸 | Update        | <u>Delink</u> |  |  |  |  |  |
| 566906                                                      |              | Test Owner Co 3737 Main St Riverside<br>CA 92501 | test test Acton CA 95487                                  | Data Entry Person 🗸 | <u>Update</u> | <u>Delink</u> |  |  |  |  |  |
| 568582                                                      | 4 19W005869  | Test Owner Co 3737 Main St Riverside<br>CA 92501 | Test 1 Test Street Los Angeles CA 90002                   | Data Entry Person 🗸 | Update        | Delink        |  |  |  |  |  |
| 568216                                                      |              | Test Owner Co 3737 Main St Riverside<br>CA 92501 | sfdgagfd agfd Aberdeen CA 23432                           | Data Entry Person ✓ | <u>Update</u> | <u>Delink</u> |  |  |  |  |  |